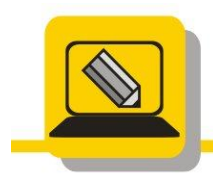

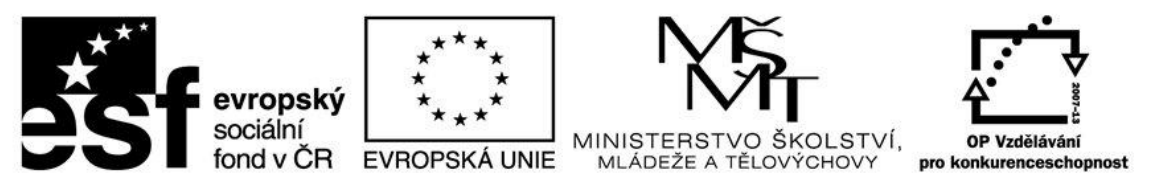

## INVESTICE DO ROZVOJE VZDĚLÁVÁNÍ

 Vyřízněte z obrázku panelak.bmp panelák a použijte jej pro jako popředí do obrázku pozadi\_panelak.png. Rozmyslete se jestli pužijete výběr nebo jinou metodu. Všechny soubory najdete ve složce Pracovní\_soubory\Malování. Viz Vzor Výsledek uložte jako prijmeni\_kolaz\_motyl.png a pošlete e-mailem.

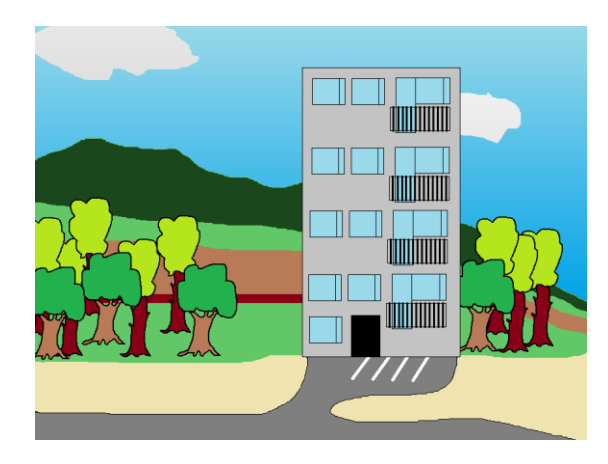

- Otevřete si soubor kolaz\_motyl.jpg vyřízněte motýla, opravte gumou, a vložte jej do obrázku malovani\_kytka\_motyl.bmp. Výsledek uložte jako prijmeni\_kolaz\_motyl.png a pošlete e-mailem. Viz Vzor
- Vemte si svou fotografii a ořežte svou hlavu a krk. Opravte. Vložte do druhého malování a domalujte tělo při nějaké činnosti. Výsledek uložte jako prijmeni\_kolaz\_hlava.png a pošlete e-mailem. Viz Vzor (Tomečková, Rossner) Svou hlavu na bílém pozadí si uložte jako prijmeni\_hlava\_kolaz.bmp.
- 4. Otevřete si soubor kolaz\_mobil.bmp, otevřete si svou ořezanou hlavu prijmeni\_hlava\_kolaz.bmp, jako pozadí hlavy použijte obrázek mraků z internetu. Vložte tento obrázek do mobilu tak, aby byl jako tapeta a nápisy, které tam jsou, aby byly přes tuto tapetu.
- 5. Otevřete soubor kolaz\_leknin.jpg vyřízněte si květ lekninu, opravte. Upravte velikost a vložte jej do souboru kolaz\_leknin\_pzadi.jpg. Viz vzor.

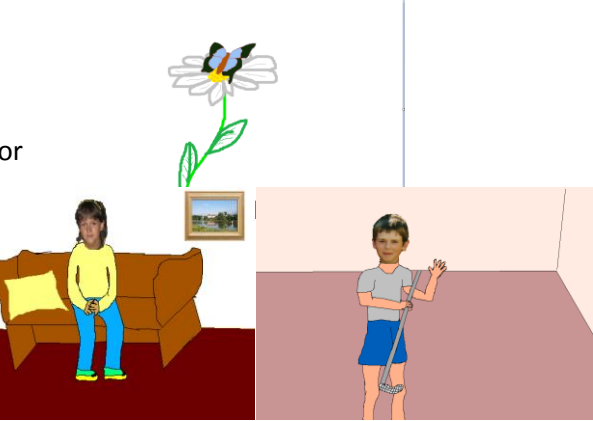

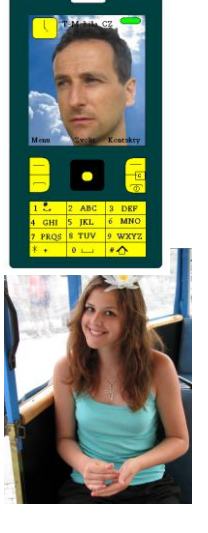